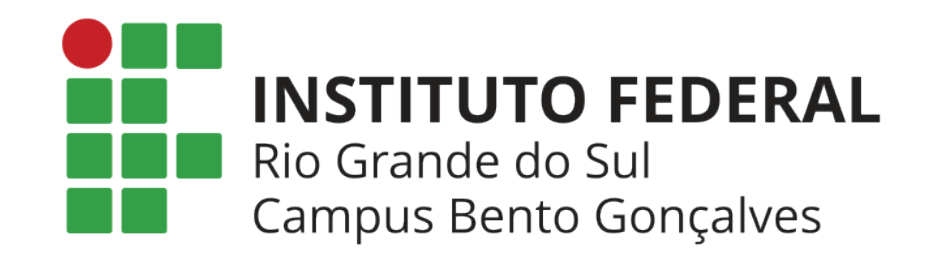

# Orientações para assinar documentos no SIPAC

Para assinar um documento no SIPAC, você deve seguir os passos listados abaixo:

1. Acessar: <u>https://sig.ifrs.edu.br/sipac/</u>

| O sistema o          | diferencia letras maiúsculas de mi | ATENÇÃO!<br>núsculas APENAS na senha, portan<br>no cadastro. | to ela deve ser digitada da mesma ma     | neira que                   |  |
|----------------------|------------------------------------|--------------------------------------------------------------|------------------------------------------|-----------------------------|--|
| SIGAA<br>(Acadêmico) | SIPAC<br>(Administrativo)          | SIGRH<br>(Recursos Humanos)                                  | SIGPP<br>(Planejamento e Projetos)       | SIGAdmin<br>(Administração) |  |
| Portal Público       | Portal Público                     | Portal Público                                               |                                          |                             |  |
|                      | Se                                 | enha:Entrar                                                  | Inserir a senha                          |                             |  |
|                      |                                    | Entrar<br>Servidor,<br>so ainda não possua cadastro no S     | IPAC.                                    |                             |  |
|                      |                                    | clique no link abaixo.<br>Cadastre-se                        |                                          |                             |  |
| 🥹 Est                | e sistema é melhor visualizado     | o utilizando o Mozilla Firefox, pa                           | ara baixá-lo e instalá-lo, clique aqu    | i. 🥹                        |  |
|                      | Para baixar e ins<br>Para baixar e | talar a JRE para WINDOWS XP/<br>instalar a JRE para WINDOWS  | /VISTA, clique aqui.<br>98, clique aqui. |                             |  |

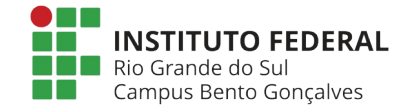

# 2. Selecionar o módulo "Protocolo":

| IFRS - SIPAC                                                                                                    | - Administrativo                   |                                  |                                 | Aj                        | uda?   Tempo de Sessâ | o: 01:30 MUDAR  | DE SISTEMA V SAIR                    |  |
|----------------------------------------------------------------------------------------------------|------------------------------------|----------------------------------|---------------------------------|---------------------------|-----------------------|-----------------|--------------------------------------|--|
| PAULA ZONATTO                                                                                                    |                                    |                                  |                                 | Orçamento: 2021           | 🎯 Módulos             | 🍏 Caixa Postal  | 🍗 Abrir Chamado                      |  |
| COORD. DE LICITA                                                                                                   | COES (BENTO) (11.01.0              | 2.03.04)                         |                                 |                           | 📲 Portal Admin.       | 🔗 Alterar senha | 💂 Mesa Virtual                       |  |
| MÓDULOS                                                                                                    |                                    |                                  |                                 |                           |                       |                 | Portais                              |  |
|                                                                                                    |                                    | -                                | 2                               |                           |                       | 1               |                                      |  |
| Acesso à<br>Informação                                                                                             | Atendimento de<br>Requisições      | Almoxarifado                     | Auditoria e Controle<br>Interno | Biblioteca                | Boletim de Serviços   |                 | Portal Administrativo                |  |
|                                                                                                    | <b></b>                            |                                  |                                 | 2                         | ų,                    |                 | 22                                   |  |
| Bolsas                                                                                                    | Catalogo de<br>Materiais           | Compra de Mat.<br>Informacionais | Editora                         | Compras<br>Compartilhadas | Compras               |                 | Portal da Direçao<br>Centro/Hospital |  |
| 23                                                                                                    | <b></b>                            | 2                                | <b>3</b>                        |                           | 2                     |                 |                                      |  |
| Licitação                                                                                                    | Compras -<br>Registros de Preços   | Contratos                        | Projetos/Convênios              | Faturas                   | Infraestrutura        |                 | Portal da Fundação                   |  |
| 2                                                                                                    | <b>\$</b>                          | <b>\$</b>                        | 5                               |                           |                       |                 | 2                                    |  |
| Liquidação de<br>Despesas                                                                                          | Orçamento                          | DDO                              | Pagamento Online                | Patrimônio Móvel          | Patrimônio Imóvel     |                 | Portal da Reitoria                   |  |
|                                                                                                    | <b>I</b>                           | 2                                | 0                               | 3                         |                       |                 |                                      |  |
| Protocolo                                                                                                    | Restaurante                        | Segurança do<br>Trabalho         | Transportes                     | Planejamento de<br>Obras  |                       |                 |                                      |  |
| OUTROS SISTE                                                                                                    | EMAS                               |                                  |                                 |                           |                       |                 |                                      |  |
| 2                                                                                                    | 2                                  | 100                              | <b>2</b>                        |                           |                       | 1               |                                      |  |
| Sistema Acadêmico<br>(SIGAA)                                                                                       | Sistema de Rec.<br>Humanos (SIGRH) | Planejamento<br>(SIGPP)          | SIGAdmin                        |                           |                       |                 |                                      |  |
|                                                                                                    |                                    |                                  |                                 |                           |                       |                 |                                      |  |
| Menu Principal                                                                                                    |                                    |                                  |                                 |                           |                       |                 |                                      |  |
| SIPAC   Departamento de Tecnologia da Informação   Copyright © 2005-2021 - UFRN - sigprod-M2-host.inst1 - v4.32.18 |                                    |                                  |                                 |                           |                       |                 |                                      |  |

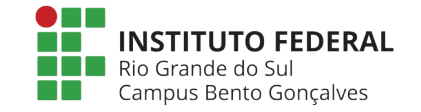

### 3. Selecionar "Mesa Virtual".

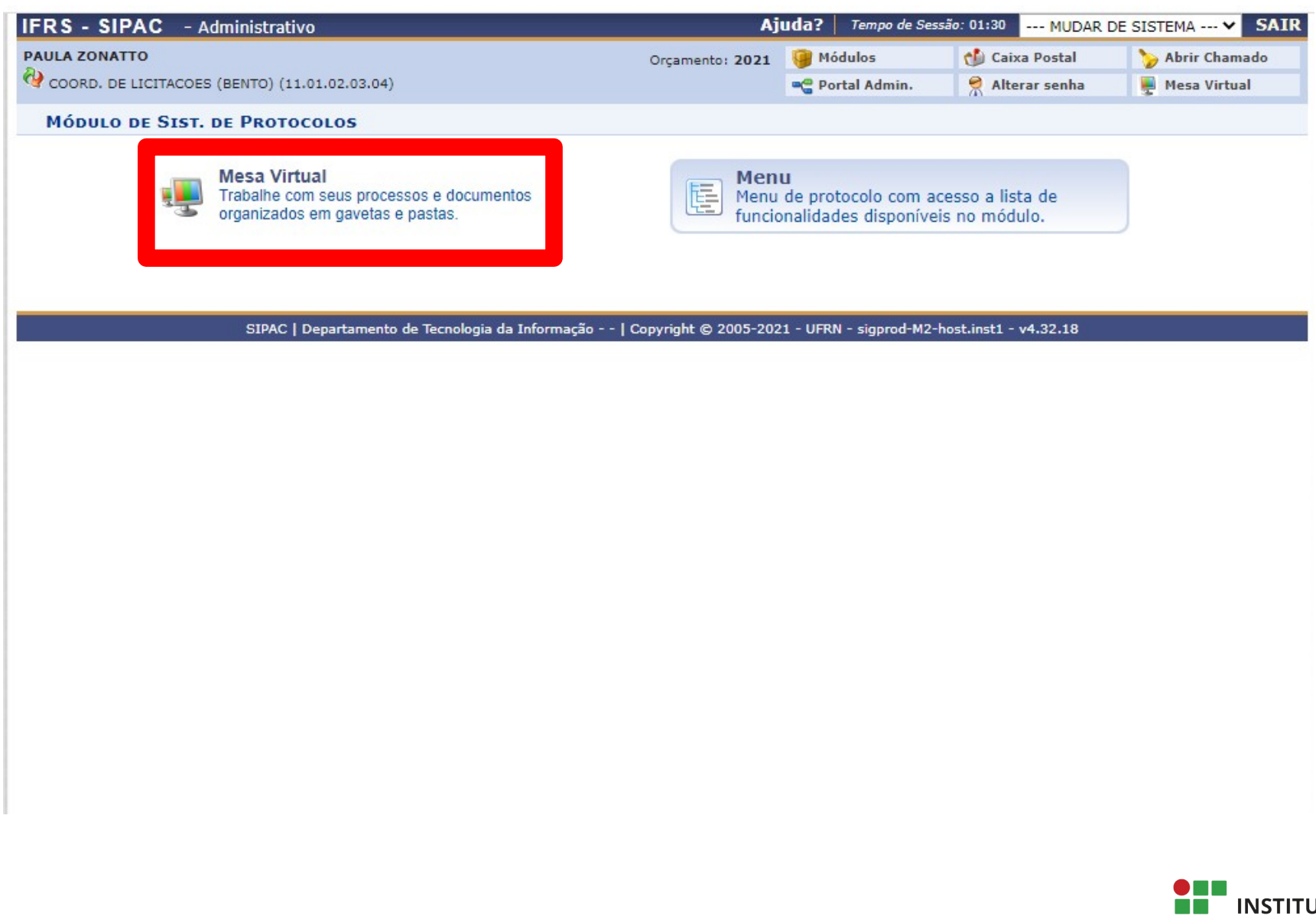

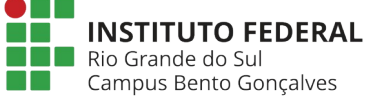

# 4. Selecionar "Documentos Pendentes de Assinatura".

| IFRS - SIPAC - Administrativo                                                  | Ajuda?   Tempo de Sessão: 01:25 MUDAR DE SISTEMA 🗸 SA |            |      |                                                   |                    |                 |  |
|--------------------------------------------------------------------------------|-------------------------------------------------------|------------|------|---------------------------------------------------|--------------------|-----------------|--|
|                                                                                | Orçamento: 2021                                       |            |      | 🧊 Módulos                                         | 🔥 Caixa Postal     | > Abrir Chamado |  |
| COORD. DE LICITACOES (BENTO) (11.01.02.03.04)                                  |                                                       |            |      | Control Admin.                                    | Alterar senha      | 🚆 Mesa Virtual  |  |
| 🖀 Módulo de Protocolo 👌 🖵 Mesa Virtual                                         |                                                       |            |      |                                                   |                    |                 |  |
| Processos Documentos Despachos Memorandos Arquivo (                            | Consultas/Relatórios                                  |            |      |                                                   |                    |                 |  |
| MESA VIRTUAL                                                                   |                                                       |            |      | PROCESSOS PENDENTES DE RECEBIMENTO NA UNIDADE 🛛 🗸 |                    |                 |  |
|                                                                                |                                                       |            | _    | PROCESSOS                                         |                    |                 |  |
| TODOS DA UNIDADE                                                               |                                                       |            |      | PROCESSOS PENDENT                                 | ES DE RECEBIMENTO  | NA UNIDADE      |  |
|                                                                                |                                                       |            |      | PROCESSOS ABERTOS NA UNIDADE                      |                    |                 |  |
| Mostrar 10 V Processos                                                         | 0 Itens Selecie                                       | onados     |      | PROCESSOS NA UNIDADE                              |                    |                 |  |
| Processo                                                                       | Enviado por                                           | Enviado Em | Nat  | PROCESSOS CRIADOS                                 | PELA UNIDADE       |                 |  |
| D 23360 000338/2020-20                                                         | DADM-BGO (11 01 02 03)                                | 13/10/2020 | OSTE | PROCESSOS ARQUIVA                                 | DOS NA UNIDADE     |                 |  |
| INTENÇÃO DE REGISTRO DE PREÇO (IRP)                                            | DADIT-DOO (11.01.02.03)                               | 13/10/2020 | 031  | DOCUMENTOS AVULSO                                 | )S                 |                 |  |
| 23360.000247/2020-94                                                           | COF-BGO (11.01.02.03.05)                              | 31/07/2020 | OSTE | DOCUMENTOS PENDE                                  | NTES DE RECEBIMEN  | TO NA UNIDADE   |  |
| PAGAMENTO                                                                      |                                                       |            |      | DOCUMENTOS NA UNI                                 | DADE               |                 |  |
| 23360.000206/2020-06                                                           | CGP-BGO (11.01.02.04.02)                              | 26/06/2020 | OSTE | DOCUMENTOS CRIADO                                 | OS PELA UNIDADE    |                 |  |
| SOLICITAÇÃO PARA PARTICIPAÇÃO EM EVENTO DE CAPACITAÇÃO                         |                                                       |            |      | DOCUMENTOS ARQUI                                  | ADOS NA UNIDADE    |                 |  |
| 23360.000207/2020-42<br>SOLICITAÇÃO PARA PARTICIPAÇÃO EM EVENTO DE CAPACITAÇÃO | CGP-BGO (11.01.02.04.02)                              | 26/06/2020 | OSTE | OUTROS                                            |                    |                 |  |
|                                                                                |                                                       | 15/06/2020 | DOT  | DOCUMENTOS PENDE                                  | NTES DE ASSINATUR  | A               |  |
| PREGÃO                                                                         | PJ-REI (11.01.0 02)                                   | 13/00/2020 | USTE |                                                   | CEDIDO HISICAMENTI | -               |  |
| □ 23360.000159/2020-92 ▲                                                       | DADM-BGO (11.01.02.03)                                | 01/04/2020 | OSTE | NSIVO 😑 ATIVO                                     |                    | -               |  |
| SOLICITAÇÃO                                                                    |                                                       |            |      |                                                   |                    | _               |  |

## 5. Basta selecionar o documento e assinar com a senha do SIPAC.

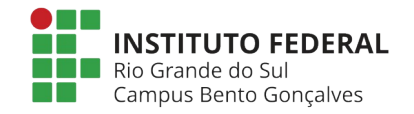